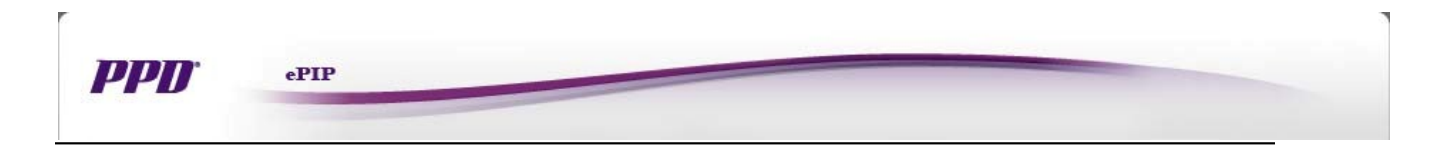

# Electronic Protocol Inquiry Platform (ePIP)

# Site User (SU) User Manual

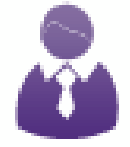

Version: 4.0 Effective Date: 01NOV2020

PPD Proprietary and Confidential

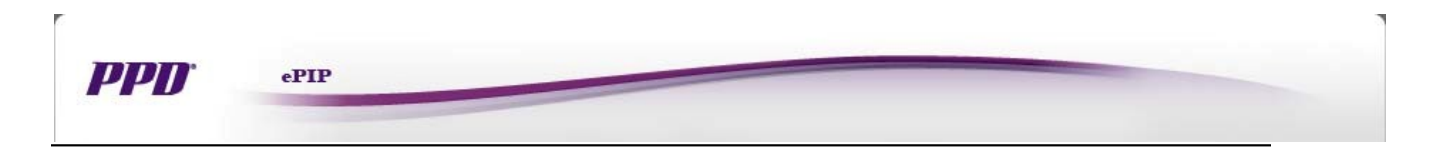

# Table of Contents

| Submit New Inquiry4            |
|--------------------------------|
| Inquiries Requiring Action8    |
| Check Inquiry Status11         |
| Reporting13                    |
| View Details on Inquiry Page14 |
| FAQ                            |
| Training Materials16           |
| Session Time Out17             |

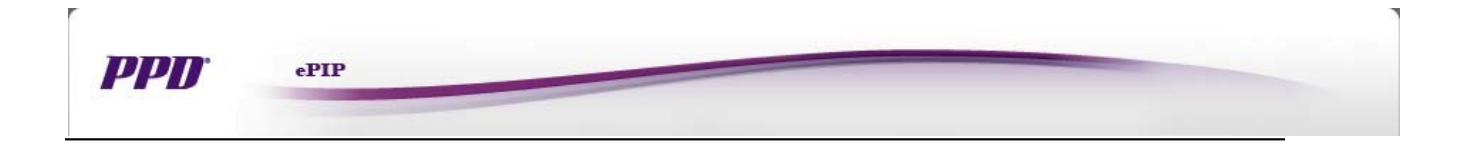

# Site User Manual

The ePIP platform will display the Site User dashboard after the user's login credentials pass authentication and authorization

## Site User Dashboard

The digit "9" in the icon (9) indicates the number of outstanding inquiries pending site user response. From the Site

User Dashboard page, the user can:

- Submit a new inquiry
- Follow up on an inquiry requiring action
- View all inquiries (Reporting)
- Access the Check Status screen from the Protocol Inquiry menu to locate open inquiries
- Access the FAQ & Training Materials under Resources
- Provide system feedback

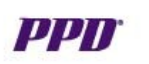

# **Submit New Inquiry**

A new inquiry can be submitted by clicking the **Submit New Inquiry** icon or by clicking the **Submit New Inquiry** sub-menu.

ePIP

- After clicking a selection, the
   Submit New Inquiry Step 1 Pick
   Protocol page will appear. There are
   3parameters which must be set prior to proceeding to the Step 2 "Fill Out Form" page:
- Select the sponsor; the Sponsor List only displays sponsors assigned to the user.
- Select the protocol; the Protocol List only displays protocols assigned to the user. The protocol list will be refreshed according to the selected sponsor.

 Select the site; the Site List only displays sites assigned to user. The site list will be refreshed according to the selected sponsor and protocol.

\*Please contact your site monitor if a desired study or site is not available in the drop downs.

Click the **Next** button to validate the 3 selections (sponsor, protocol, and site) The system will display a red message below any section indicating errors. If not errors are found the system will advance to Step 2. Submit New Inquiry Icon

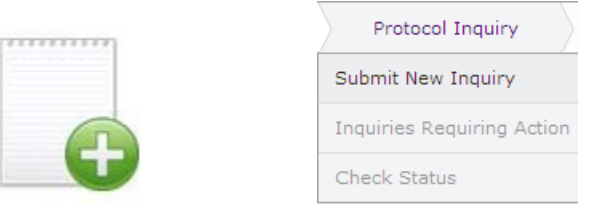

Submit New

Inquiry Menu

# Submit New Inquiry Step 1

| РРД «РІР                     | Hello, cheng xiang sites                                                                                                    | <u>Siqn Ou</u> |
|------------------------------|----------------------------------------------------------------------------------------------------|----------------|
| Protocol Inquiry             | Reporting Resources                                                                                                    | [+]<br>FEEDBAC |
| Submit New Inquiry           | nrm is designed for a service and easy way to submit and track your protocol inquiries                                                                     |                |
| 1 Pick Protocol              | Select sponsor from the drop down menu.                                                                                                    |                |
| Sponsor Selection            |                                                                                                    | •              |
| Protocol Selection           | Select protocol from the drop down menu.                                                                                                    | •              |
| Site Selection               |                                                                                                    | •              |
|                              | N                                                                                                    | ext            |
| łome   Help   Privacy Stater | Select site from the drop down menu.                                                                                                    | A Top          |
| ©2010 Pharmaceutical Prod    | naterial contained nerein in any format of media without the express written permission of PPD Inc. is prohi<br>uct Development, Inc. All rights reserved. | iditéd.        |

# **PPD**<sup>\*</sup>

After clicking the **Next** button in Step 1, the **Submit New Inquiry**, **Step 2 Fill out Form** page will appear.

ePIP

- Some fields are auto-prefilled by the system: Sponsor, Protocol # and Site # are auto-generated per user selection in Step 1. PI, Study
   Coordinator, Country, Telephone, and Fax are prefilled based on data in PPD's Clinical Trial Management System. (CTMS). (Note: if any of this information is incorrect, please contact the site monitor to request an update in CTMS.)
- Users must select a Subject Status.
   Selections include: Screened,
   Randomized, and Other. If "Other"
   is selected then users must enter an
   additional descriptor such as
   Pre-screening or General Question.
- Users are required to enter a response in the Inquiry Description field. The field allows up to 2,000 characters. (Note: If 2,000 characters are insufficient to document the question, then please summarize key points in the inquiry description field and attach a Word document containing further detail.)
- Users may spell check their comments by clicking the <u>Check</u>
   <u>spelling</u> function.
- Users may upload single or multiple file(s) by clicking the Browse button.
  - Users may upload additional files
     by clicking the +Another button.

# Submit New Inquiry Step 2

|                                   |                                                                                                    | 1.5                                                                                                    | S Neview & Submit                                                                                                    |
|-----------------------------------|----------------------------------------------------------------------------------------------------|----------------------------------------------------------------------------------------------------|----------------------------------------------------------------------------------------------------|
| Sponsor:                          | imported but                                                                                                    | can be updated                                                                                                    |                                                                                                    |
| Site #:                           | 101 [CTMS #: ]                                                                                                    | Site Telephon                                                                                                    |                                                                                                    |
| PI:*                              |                                                                                                    | Site Fax:*                                                                                                    |                                                                                                    |
| Study Coordinator:*               |                                                                                                    | Subject Status:*                                                                                                    | Status Selection                                                                                                    |
| Country:* Inquiry<br>Region: Up t | y Description entered<br>to 2000 characters                                                                                                    | Subject ID:*                                                                                                    |                                                                                                    |
| Submission Type:                  | New Inquiry                                                                                                    | Site User:                                                                                                    |                                                                                                    |
|                                   |                                                                                                    |                                                                                                    |                                                                                                    |
|                                   | 2000 Characters Remaining                                                                                                    | Ā                                                                                                    | dd attachments. Ensure you have                                                                                                    |
|                                   | 2000 Characters Remaining<br>Spell Check: right-click on the under                                                                                                    | Tined misspelled word for re                                                                                                    | dd attachments. Ensure you haw<br>viewed and redacted for potenti<br>biect identifiers prior to unloadir                                 |
| Upload File(s):                   | 2000 Characters Remaining<br>Spell Check: right-click on the under<br>Choose File No file check                                                                                                    | rined misspelled word for results                                                                                                    | dd attachments. Ensure you have<br>viewed and redacted for potentia<br>bject identifiers prior to uploadir                               |
| Upload File(s):                   | 2000 Characters Remaining<br>Spell Check: right-click on the under<br>Choose File No file check<br>By checking this box you acknow<br>patient prices and has been redact                                                                                                    | rined misspelled word for re<br>Su<br>viedge that the attachment does<br>ted to remove all prohibited subt                                             | dd attachments. Ensure you haw<br>viewed and redacted for potenti.<br>bject identifiers prior to uploadir<br>net violate<br>est          |
| Upload File(s):                   | 2000 Characters Remaining<br>Spell Check: right-click on the under<br>Choose File No file check<br>By checking this box you acknow<br>patient privacy and has been redact<br>identifiers.                                                                                                    | rined misspelled word for re<br>Sul<br>vieldge that the attachment does<br>ted to remove all prohibited subje                                          | dd attachments. Ensure you have<br>viewed and redacted for potentia<br>bject identifiers prior to uploadir<br>net violate<br>et          |
| Upload File(s):                   | 2000 Characters Remaining<br>Spell Check: right-click on the under<br>Choose File No file check<br>By checking this box you acknow<br>patient privacy and has been redact<br>identifiers.<br>Acceptable file type: .pdf .doc .docx                                                                 | rined misspelled word for re<br>su<br>lidege that the attachment does<br>ted to remove all prohibited subji-                                           | dd attachments. Ensure you haw<br>viewed and redacted for potentia<br>bject identifiers prior to uploadir<br>not violate<br>ect          |
| Upload File(s):                   | 2000 Characters Remaining<br>Spell Check: right-click on the under<br>Choose File No file check<br>By checking this box you acknow<br>patient privacy and has been redact<br>identifiers.<br>Acceptable file type: .pdf .doc .docx<br>You may upload file(s) up to 30 MB.                          | rined misspelled word for re<br>Su<br>lidege that the attachment does<br>ted to remove all prohibited subji-<br>t .sls .slsx .tif .jpg .txt .ppt .pptx | dd attachments. Ensure you haw<br>viewed and redacted for potentia<br>bject identifiers prior to uploadir<br>not violate<br>ect          |
| Upload File(s):                   | 2000 Characters Remaining<br>Spell Check: right-click on the under<br>Choose File No file check<br>By checking this box you acknow<br>patient privacy and has been redact<br>identifiers.<br>Acceptable file type: .pdf .doc .docx<br>You may upload file(s) up to 30 MB.<br>Check Anather         | rined misspelled word for re<br>Sul<br>iledge that the attachment does<br>ted to remove all prohibited subji<br>cdis .xlix .tif .jpg .txt .ppt .pptx   | dd attachments. Ensure you haw<br>viewed and redacted for potentia<br>bject identifiers prior to uploadir<br>not violate<br>ect          |
| Upload File(s):<br>Urgency:*      | 2000 Characters Remaining<br>Spell Check: right-click on the under<br>Choose File No file che-<br>By checking this box you acknow<br>patient privacy and has been redact<br>identifiers.<br>Acceptable file type: .pdf .doc .docs<br>You may upload file(s) up to 30 MB.<br>@Another<br>Not Urgent | rined misspelled word for re<br>Sul<br>iledge that the attachment does<br>ted to remove all prohibited subji<br>cslis .slisz .tif .jpg .txt .ppt .pptx | dd attachments. Ensure you haw<br>viewed and redacted for potentia<br>bject identifiers prior to uploadir<br>net violate<br>ect<br>.msg. |

 Prior to uploading an attachment, users must review the attachment for prohibited subject identifiers and indicate that the attachment does not contain prohibited subject identifiers.

|   |   | 11 |  |
|---|---|----|--|
| - | μ |    |  |
|   | - | -  |  |

# ePIP

Users are required to select the Urgency of their inquiry. The system

defaults to Not Urgent.

- Urgency options are:
  - Not Urgent
- Urgent Subject waiting at site
- Urgent Other
- Users should only select "Urgent –

Subject wait at site" or "Urgent -

other" if a patient is waiting at the site.

• A warning message will appear directing users to submit the inquiry and call the hotline number found in the Investigator Site File Notebook. Urgent – Subject Waiting at Site

Upon submission of the inquiry please call the hotline number found in the Investigator Site File Notebook

**Urgent - Other** 

×

For urgent safety concerns that require immediate discussion with the Medical Monitor, please call the hotline number found in the Investigator Site File Notebook. Other urgent requests will be addressed within one business day.  After clicking the Review button in Step 2, the Submit New Inquiry
 Step 3 page will appear for users to review and confirm their entries before submission.

ePIP

 Uploaded file(s) may be viewed by clicking the file name. Ensure all prohibited subject identifiers have been redacted.

 The user must check the checkbox regarding subject safety and rights

• The Edit button allows users to return to Step 2 for editing

# Submit New Inquiry Step 3

| Protocol Inquiry                                                           | Reporting Resources                                                                                                    | )                              |                                         | [+]<br>FEEDBAC |
|----------------------------------------------------------------------------|----------------------------------------------------------------------------------------------------|--------------------------------|-----------------------------------------|----------------|
| ubmit New Inquiry<br>he Protocol Inquiry Platfor                           | m is designed for a secure and easy v                                                                                                    | vay to submit and track your   | protocol inquiries.                     |                |
| 1 Pick Protocol                                                            | 2 Fill out F                                                                                                    | orm                            | 3 Review & Submit                       |                |
| Sponsor:                                                                   | zVoid                                                                                                    | Protocol #:                    | EPIP123                                 |                |
| iite #:                                                                    | 101 [CTMS #: 1-162ZRKM]                                                                                                    | Site Telephone:                | 3366591500                              |                |
| PI:                                                                        | Richard Montgomery                                                                                                    | Site Fax:                      | 3366591509                              |                |
| itudy Coordinator:                                                         | Burt Banks                                                                                                    | Subject Status:                | Screened                                |                |
| Country:                                                                   | USA                                                                                                    | Subject ID:                    | 123456                                  |                |
| nquiry Description:                                                        | Subject has taken cold medicine                                                                                                    | that may impact eligibility. F | Please                                  |                |
|                                                                            | advise.                                                                                                    |                                |                                         |                |
| Jpload File(s):                                                            | ePIP.docx                                                                                                    |                                |                                         |                |
| ax non-digital file(s)                                                     | Urgent-Other                                                                                                    |                                |                                         |                |
| This check<br>"Su                                                          | <ul> <li>W By checking this you understand<br/>cknowledgment required.</li> <li>box must be selected to<br/>bomit" the inquiry</li> </ul> | t that this request does not   | impact the subject's safety and/or rigi | hts.           |
| ne   Help   Support   Priva<br>roduction of any of the m<br>012 Pharmaceut | cy Statement<br>aterial contained berein in any format<br>lick "Submit" to compl                                                          | ete and submit in              | bermission of PPD Inc. is pro-          | oh             |

Click the "Edit" button to return to Step 2 for editing.

By clicking the **Submit** button in Step 3, the submission is completed and the **Submit New Inquiry Completed** page will appear.

• A link is available for the user to download the newly created inquiry

 Submit Another button will navigate the user to the Submit New Inquiry Step 1 page

 Back to Home button will navigate the user to the Site User
 Dashboard page

# Submit New Inquiry Completed Page

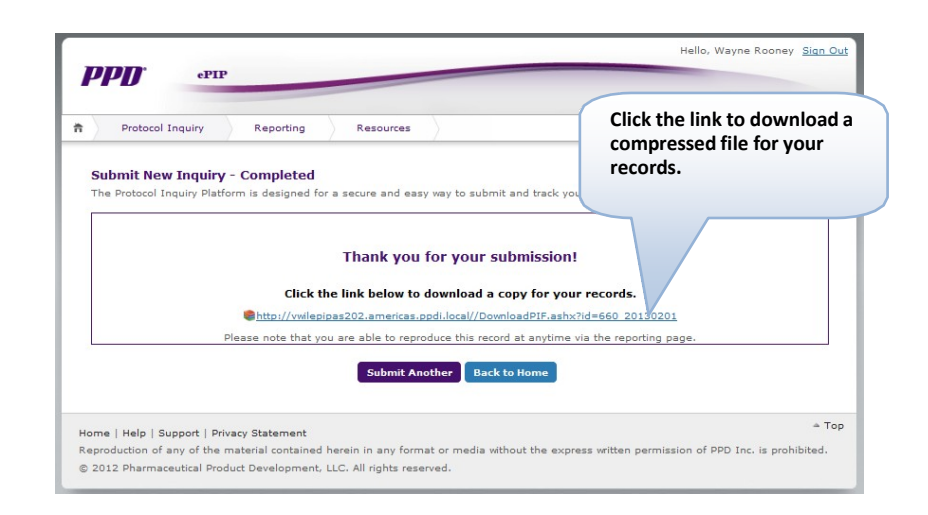

# **PPD**<sup>\*</sup>

# **Inquiries Requiring Action**

ePIP

The system provides two ways for users to follow up on outstanding inquiries. Users may click the **Inquiries Requiring Action** icon or click the **Inquiries Requiring Action** sub-menu.

After clicking I nquiries Requiring Action the Inquiries Requiring Action Step 1 page will appear. On this page, all user specific inquiries (with Pending SU status) will be listed.

- Display defaults to Urgent-Subject Waiting at Site inquiries on the top, followed by Urgent-Other, and then by the time aged.
- Each column except the Actions column may be sorted by clicking the column header.
- The default number of inquiries displayed per page is 25. Users may change the number to 10, 25, 50, and 75.
- Urgent inquiries are highlighted with an '!' symbol in the Actions column.
- The OBO column helps users identify inquiries created on behalf of (OBO) the site by PPD.
- Status Column Icons indicate
  - Urgent: >20 hours –'Red

Exclamation Burst'

Approaching Deadline: 14~20

hours – 'Orange Runner'

On Time: <14 hours – 'Green</li>
 Clock'

# Inquiries Requiring Action Icon

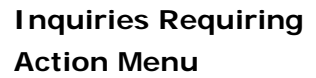

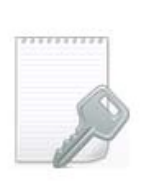

# Protocol Inquiry Submit New Inquiry Inquiries Requiring Action Check Status

# Inquiries Requiring Action Step 1

| Jutsta             | nding Pro                     | otocol Inqui<br>Platform is desig | ries - Platform                                          | asy way to submit | and track your proto | col inquiries.                       |            | 5      |       |
|--------------------|-------------------------------|-----------------------------------|----------------------------------------------------------|-------------------|----------------------|--------------------------------------|------------|--------|-------|
| <u>ePIF #</u>      | Sponsor                       | Protocol                          | Sile #                                                   | PI                | Subject ID           | Days Aged                            | <u>080</u> | Status | ction |
| 520                | zVoid                         | EPIP123                           | 101 [CTMS #:<br>1-162ZRKM]                               | Richard           | 1234567              | 21 Day(s) 2 Hrs                      | N          | *      | View  |
| 503                | zVoid                         | EPIP123                           | 101 [CTMS #:<br>1-162ZRKM]                               | Richard           | NAV                  | 30 Day(s) 23 Hrs                     | Y          | #      | View  |
| 509                | zVoid                         | EPIP123                           | 101 [CTMS #:<br>1-162ZRKM]                               | Richard           | NAV                  | 30 Day(s) 3 Hrs                      | Y          | *      | View  |
| 517                | zVoid                         | EPIP123                           | 101 [CTM5 #:<br>1-162ZRKM]                               | Richard           | NAV                  | 25 Day(s) 17 Hrs                     | Ŷ          | *      | View  |
| 523                | zVoid                         | EPIP123                           | 110 [CTMS #:<br>1-162ZXLA]                               | Ashwin            | 12345                | 20 Day(s) 23 Hrs                     | N          | *      | View  |
| Result             | s per page                    | 25 -                              |                                                          |                   |                      |                                      |            |        | Go: 1 |
| 17<br>23<br>Result | zVoid<br>zVoid<br>Is per page | EPIP123<br>EPIP123<br>: 25 -      | 101 [CTMS #:<br>1-162ZRKM]<br>110 [CTMS #:<br>1-162ZXLA] | Richard<br>Ashwin | NAV<br>12345         | 25 Day(s) 17 Hrs<br>20 Day(s) 23 Hrs | Y<br>N     | *      |       |

# **PPD**<sup>\*</sup>

By double clicking the inquiry row or clicking the **View** link, the system will display the **Inquiries Requiring Action Step 2** page.

ePIP

• Uploaded file attachments may be viewed by clicking the file name.

• Follow up request/comments appear under the Inquiry Description field.

• The respondent's role, name, and response date and time are displayed.

• The user must provide Follow up information in the comment field. The comment field is up to 2,000 characters in length.

Users may spell check their comments by clicking the <u>Check</u>
 <u>Spelling</u> function (Optional)

 Users may upload single or multiple-file(s) by clicking the
 Browse button and locating the file on their computer. Prior to
 uploading an attachment, users
 must indicate that the
 attachment does not contain
 prohibited subject identifiers.

• If an inquiry is returned to a user due to attachment, user must upload a new attachment that has been fully redacted and does not contain prohibited subject identifiers. Users should respond to the inquiry requiring action and <u>not</u> submit as a new inquiry

Users may upload additional files
 by clicking the +Another button.

 By checking the Non-digital checkbox a message displays with instructions on how to submit non-digital documentation.

Version: 4.0 Effective Date: 01NOV2020

# **Inquiries Requiring Action Step 2**

| Protocol Inquiry         | Reporting Resources                                                                                  |                                        | E4<br>Freidea                                                                                     |
|--------------------------|----------------------------------------------------------------------------------------------------|----------------------------------------|---------------------------------------------------------------------------------------------------|
| e Protocol Inquiry       | designed for a secure and easy way to subm                                                           | nit and track your protocol inqui      |                                                                                                   |
| I Select Outstandin      | z resp                                                                                               | ond to Ponow-up Request                | 3 Review & submit                                                                                 |
| PIF Information          | rema ORO Wayne Respect cond. cul Super-                                                              |                                        | 15:35 EDT 20 Dec 2012 [15:35 GMT-5 20 Dec 2012]                                                   |
| Protocol #:              | EPIP123                                                                                              | ePIF #:                                | 503                                                                                               |
| sponsor:                 | zVold                                                                                                | Site #:                                | 101 [CTM5 #: 1-162ZRKM]                                                                           |
| 1:                       | Richard Montgomery                                                                                   | Site Telephone:                        | 3366591500                                                                                        |
| Country:                 | USA                                                                                                  | St                                     |                                                                                                   |
| Study Coordinator:       | Burt Banks                                                                                           | Comm                                   | ients and questions from the                                                                      |
| Subject Status           | Randomized                                                                                           | s PIM/C                                | i wi/wiwi/sponsor area displayed i                                                                |
| Fax Non-digital File(s): |                                                                                                    | Uptow                                  |                                                                                                   |
| Irgency:                 | Not-Urgent                                                                                           | Inquiry 7                              | Inclusion/Exclusion                                                                               |
| inquiry Description:     | PIF-FU 3.3                                                                                           |                                        |                                                                                                   |
| Comment: PM pla          | cing inquiry into Pending SU                                                                         |                                        |                                                                                                   |
| Commen                   |                                                                                                    |                                        | Enter the mandatory response<br>here. This field has a 2,000-<br>character limit. The snall check |
| Upload File(             | Check spelling      Acceptable file type: .pdf.doc.docx.xis      You may upload file(s) up to 15 MB. | pwse Another<br>s.xlax.tif.jpg.txt.ppt | feature and the ability to attach<br>documents are also available.                                |
|                          | Check here if you have files to attac                                                                | h to this ePIF, but they are not i     | n digital form.                                                                                   |

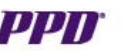

## ePIP

The Reselect button returns the user to the Inquiries Requiring
 Action Step 1 page.
 After clicking the Review button, the

Inquiries Requiring Action Step 3 page will appear.

 Users must click the Submit button for the submission to be complete. The inquiry status will change to completed and the inquiry will be removed from the Inquiries Requiring Action Step 1 page.

• The Edit button allows the user to return to Step 2 to make changes.

# By clicking the **Submit** button in Step

# 3, the Follow-up Inquiry

Completed page will appear.

• Two types of submission dates will be displayed: EDT and user's time zone.

 Click the link URL link can download a PDF copy

 Review Another Outstanding button will navigate the user to the Inquiries Requiring Action Step 1 page.

 Back to Home button will navigate the user to the Site User
 Dashboard page.

# **Inquiries Requiring Action Step 3**

| Protocol Inquiry                                                                                                    | Reporting Resources                                                                   | )                                                                        | re                                            |
|----------------------------------------------------------------------------------------------------|---------------------------------------------------------------------------------------|--------------------------------------------------------------------------|-----------------------------------------------|
| Follow-up Inquiry The Protocol Inquiry Platform is                                                                                                    | designed for a secure and easy way to g                                               | submit and track your protocol inquiries.<br>espond to Follow-up Request | 3 Review & Submit                             |
| ePIF Information                                                                                                    |                                                                                       | ,                                                                        | 15:35 EDT 20 Dec 2012 [15:35 GMT-5 20 Dec 201 |
| Tim Cahili <tim.cahili@ppdi.c< td=""><td>com &gt; OBO Wayne Rooney <ppd_sul@< td=""><td>valcrol.com&gt;</td><td></td></ppd_sul@<></td></tim.cahili@ppdi.c<> | com > OBO Wayne Rooney <ppd_sul@< td=""><td>valcrol.com&gt;</td><td></td></ppd_sul@<> | valcrol.com>                                                             |                                               |
| Protocol #:                                                                                                    | EPIP123                                                                               | ePIF #:                                                                  | 503                                           |
| Sponsor:                                                                                                    | zVold                                                                                 | Site #:                                                                  | 101 (CTMS #: 1-162ZRKM)                       |
| PI:                                                                                                    | Richard Montgomery                                                                    | Site Telephone:                                                          | 3366591500                                    |
| Country:                                                                                                    | USA                                                                                   | Site Fax:                                                                | 3366591509                                    |
| Study Coordinator:                                                                                                    | Burt Banks                                                                            |                                                                          |                                               |
| Subject Status                                                                                                    | Randomized                                                                            | Subject ID:                                                              | NAV                                           |
| Fax Non-digital File(s):                                                                                                    |                                                                                       | Uploaded File(s):                                                        |                                               |
| Urgency:                                                                                                    | Not-Urgent                                                                            | Inquiry Type:                                                            | Inclusion/Exclusion                           |
| Inquiry Description:                                                                                                    | PIF-FU 3.3                                                                            |                                                                          |                                               |
| Response from PM:<br>Comment: PM place                                                                                                    | Tim Cahill                                                                            | 15:3                                                                     | 17 EDT 20 Dec 2012 [15:37 GMT-5 20 Dec 2012   |
| Comment:                                                                                                    | The subject has been taking                                                           | Please Review                                                            |                                               |
| Fax non-digital file(s)<br>Uploaded File(s):                                                                                                    | ePIP.docx                                                                             | an excessionary medicine.                                                |                                               |
|                                                                                                    | Click "Cubmit" to com                                                                 | whether and automit in surin                                             | Submit Edit                                   |
|                                                                                                    | Click "Submit" to com                                                                 | ipiete and submit inquir                                                 | y.                                            |

# **Inquiries Requiring Action Completed**

| ррр свир                                                                                                    | Hello, Wayne Rooney | Sign  |
|----------------------------------------------------------------------------------------------------|---------------------|-------|
| Protocol Inquiry Resources                                                                                                    |                     | Ferbe |
| Follow Up Inquiry - Completed<br>The Protocol Inquiry Retorm is designed for a secure and easy way to submit and track your protocol inquiries. |                     |       |
| Successful submission!                                                                                                    |                     |       |
| At 15:23 EDT 01 Feb 2013 [15:23 GMT-5 01 Feb 2013]                                                                                              |                     |       |
| Thank you for your submission!                                                                                                    |                     |       |
| Click the link below to download a copy for your records.                                                                                       |                     |       |
| http://wilepipas202.americas.ppdi.iocal//DownloadPIF.ashx7id=503_20121220                                                                       |                     |       |
| Please note that you are able to reproduce this record at anytime via the reporting page.                                                       |                     |       |
| Review Another Outstanding Inquiry Back to Home                                                                                                 |                     |       |
| Home   Help   Support   Privacy Statement                                                                                                    |                     |       |
| Reproduction of any of the material contained herein in any format or media without the express written permission of PPD Inc. is prohibited.   |                     |       |
| © 2012 Pharmaceutical Product Development, LLC, All rights reserved.                                                                            |                     |       |

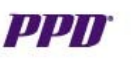

# **Check Inquiry Status**

ePIP

Users may click the **Check Status** icon or click the **Check Status** sub-menu. Check Status Menu

| Protocol Inquiry   |
|--------------------|
| Submit New Inquiry |
| Follow Up Inquiry  |
| Check Status       |

## **Check Inquiry Status Page**

| Pr                       | rotocol Inqui                              | iry Report                                                 | ing Sear                                     | ch section        | used to filt     | er for inquiri | es.               | Ft      |
|--------------------------|--------------------------------------------|------------------------------------------------------------|----------------------------------------------|-------------------|------------------|----------------|-------------------|---------|
| <b>Inquir</b><br>The Pro | ries: Subn<br>otocol Inquir<br>responses : | nission Status<br>y Platform is desig<br>to completed inqu | ned for a secure an<br>iries please go to tl | nd easy way to su | bmit and track y | col inquiries. |                   |         |
| All Spo                  | onsors 💂                                   | All Protocols                                              | All Countri                                  | es 💌 All Sit      | es 💌 F           | rom:           | To:               |         |
| ePIF #                   |                                            |                                                            |                                              | 02112             |                  |                |                   | Query   |
| ePIF #                   | # Sponsor                                  | Protocol                                                   | <u>Site #</u>                                | PI                | Subject ID       | Submitted Date | OBO Status        | Actions |
| 477                      | zVoid                                      | EPIP123                                                    | 110 [CTMS #:<br>1-162ZXLA]                   | Ashwin            | test78912-6      | 06-Dec-2012    | Y AC              | View !  |
| 494                      | zVoid                                      | 01-001                                                     | 123 [CTMS #:<br>1-RGO5H4]                    | Thomas            | AAA123           | 12-Dec-2012    | N 🗸               | View !  |
| 496                      | zVoid                                      | EPIP123                                                    | 101 [CTMS #:<br>1-162ZRKM]                   | Richard           | 123              | 14-Dec-2012    | Y 🔒               | View !  |
| 520                      | zVoid                                      | EPIP123                                                    | 101 [CTMS #:<br>1-162ZRKM]                   | Richard           | 1234567          | 03-Jan-2013    | <u>N</u>          | View !  |
| 527                      | zVoid                                      | EPIP123                                                    | 101 [CTMS #:<br>1-162ZRKM]                   | Richard           | 12               | 04-Jan-2013    | N 🖴               | View !  |
| 531                      | zVoid                                      | EPIP123                                                    | 101 [CTMS #:<br>1-162ZRKM]                   | Richard           | 1234             | 05-Jan-2013    | 🕐 🏔               | View !  |
| 548                      | zVoid                                      | 01-001                                                     | 123 [CTMS #:<br>1-RG05H4]                    | Thomas            | A456             | 07-Jan-2013    | N [9              | View !  |
| 555                      | zVoid                                      | EPIP123                                                    | 110 [CTMS #:<br>1-162ZXLA]                   | Ashwin            | 2w342            | 07-Jan-2013    | <u>N</u>          | View !  |
| 556                      | zVoid                                      | EPIP123                                                    | 110 [CTMS #:<br>1-162ZXLA]                   | Ashwin            | 2346             | 07-Jan-2013    | N 🔒               | View !  |
| 557                      | zVoid                                      | EPIP123                                                    | 110 [CTMS #:<br>1-162ZXLA]                   | Ashwin            | 2624352          | 07-Jan-2013    | <u>N</u> <b>P</b> | View !  |

After clicking the selection, the **Check Inquiry Status** page will appear. The page displays all outstanding inquiries submitted by or on behalf of (OBO) the user. (Note: completed inquires may be located under the reporting page.)

 Users may search the inquiries by filtering for Sponsor, Protocol, Country,
 Site, inquiry # and Date or Date
 Ranges.

• The display defaults sorting of inquiries by Urgent inquiries on the top and then by the time aged.

Each column except the Actions
 column may be sorted by clicking the
 column header

• The default number of inquiries displayed per page is 25. Users may change the number to 10, 25, 50 and 75.

• Urgent inquiries are highlighted with an '!' symbol.

• The OBO column helps users identify inquiries created on behalf of (OBO) the site by PPD. PPD

### ePIP

By double clicking the inquiry row or clicking the **View** link, the system will display the **View Details of Inquiry** page.

• The pages displays the original inquiry submission information

• The page also displays any follow up requests and comments under the original submission information. Each subsequent comment includes the respondent's role, name, date, and time of comment

 The Reselect button returns the user to the Check Inquiry Status page

# View Details of Inquiry Page (not a NEW Inquiry)

| Protocol Inquiry                                                                       | Reporting Resources                                                             | Origina                                                                                                    | l inquiry information                                                           |
|----------------------------------------------------------------------------------------|---------------------------------------------------------------------------------|----------------------------------------------------------------------------------------------------|---------------------------------------------------------------------------------|
| View Details Of Inquir<br>The Protocol Inquiry Platform                                | ry<br>is designed for a secure and easy v                                       | way to submit and transformed to submit and transformed to submit and transforme | I inquiries.                                                                    |
| ePIF Information                                                                       |                                                                                 | 07:2                                                                                                    | 6 EDT 08 Sep 2011 [08:26 GMT-4 08 Sep 201                                       |
| Wayne Rooney <ppdi_sul@< td=""><td>valcro1.com&gt;</td><td></td><td></td></ppdi_sul@<> | valcro1.com>                                                                    |                                                                                                    |                                                                                 |
| Protocol #:                                                                            | EPIP123                                                                         | cPIF #:                                                                                                    | 274                                                                             |
| Sponsor:                                                                               | zVoid                                                                           | Site #:                                                                                                    | 1-162ZXLA                                                                       |
| PI:                                                                                    | Ashwin Patkar                                                                   | Site Telephone:                                                                                                    | 9196683826                                                                      |
| Country:                                                                               | USA                                                                             | Site Fax:                                                                                                    | 9196043802                                                                      |
| Study Coordinator:                                                                     | Donald Dreamer                                                                  |                                                                                                    |                                                                                 |
| Subject Status                                                                         | Pre-Screened                                                                    | Subject ID:                                                                                                    | XYZ                                                                             |
| Fax Non-digital File(s):                                                               |                                                                                 | Uploaded File(s):                                                                                                    | <ul> <li>ePIP upload document.doc</li> <li>ePIP upload document2.pdf</li> </ul> |
| Urgency:                                                                               | Urgent                                                                          | Inquiry Type:                                                                                                    | Inclusion/Exclusion                                                             |
| Inquiry Description:                                                                   | The site is submitting an pre-s<br>sionary or if they can re-test a<br>[expand] | creening inquiry. They would like<br>It a later date. The site has attach                                                                                                    | to know if the subjects test results are excl<br>ned supporting documentation   |
| Follow-up Request f                                                                    | rom PM: Tim X Cahill                                                            | 07:34 ED                                                                                                    | T 08 Sep 2011 [08:34 GMT-4 08 Sep 2011                                          |
| Comment:                                                                               | The PM has reviewed the site's<br>e MM that may be pertinent to                 | s inquiry and determined it needs<br>the case and forwards the inquir                                                                                                    | MM review. The PM enters comments for th<br>y to the MM.                        |
| Follow-up Request f                                                                    | rom MM: David X Torres                                                          | 07:35 ED                                                                                                    | T 08 Sep 2011 [08:35 GMT-4 08 Sep 2011                                          |
| Comment:                                                                               | The Medical Monitor (MM) has<br>he MM chooses to send to the                    | reviewed the inquiry and would lik<br>sponsor and enters their comme                                                                                                    | ke sponsor input before making a decision. I<br>nts in this section.            |
| Comr                                                                                   | nents back and forth                                                            |                                                                                                    | Reselect                                                                        |

# View Details of Inquiry Page (New Inquiry)

### Cancel ePIF

Any inquiry submitted by the user with a status of "New", may be cancelled on the **View ePIF Details** page by clicking the **Cancel** button. (Note: Only "New" inquiries may be canceled.

If your inquiry has entered the workflow of another user, please contact ePIP Support to cancel inquiry. Any attachments associated with a canceled inquiry will be deleted.

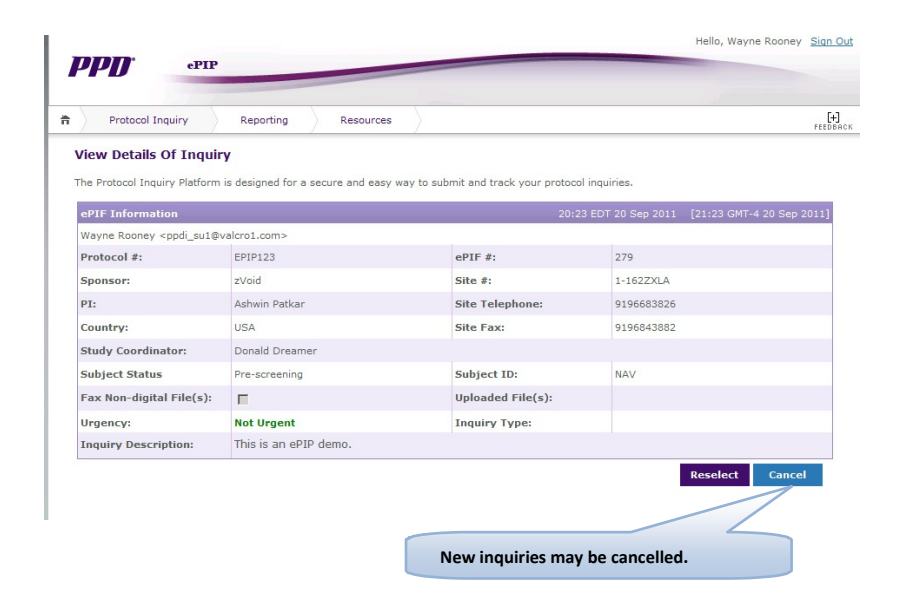

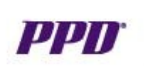

# Reporting

Users can click the View All Inquiries (Reporting) icon or select the Reporting menu to view the Reporting page.

ePIP

From the **Reporting Query** page, users can view all user related inquiries including closed/completed inquiries:

- Users can search for inquiries by choosing from the drop down lists by sponsor, protocol, country, site, etc.
- The default listing of inquiries is by submission time with the oldest inquiry displayed on the top.
- Users can sort by clicking each column header except the Actions column.
- The default number of inquiries displayed per page is 25. Users can change the number to display 10, 25, 50 or 75.
- Users can export all records returned for the query (all pages) by clicking the Export menu and selecting either PDF for copies of each individual record or Excel to export a listing report of all records.
- Users can export single or specific multiple Inquiries into PDF format or Excel format by selecting the check box in front of each record.
- Users can select all records displayed on the page by ticking the check box at the top.

# **Reporting Icon**

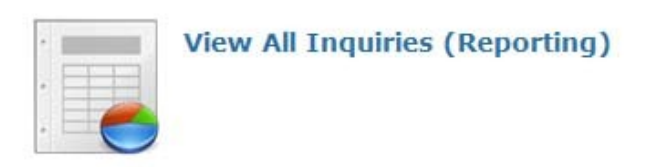

# Reporting Menu

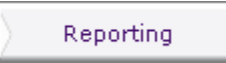

# **Reporting Page**

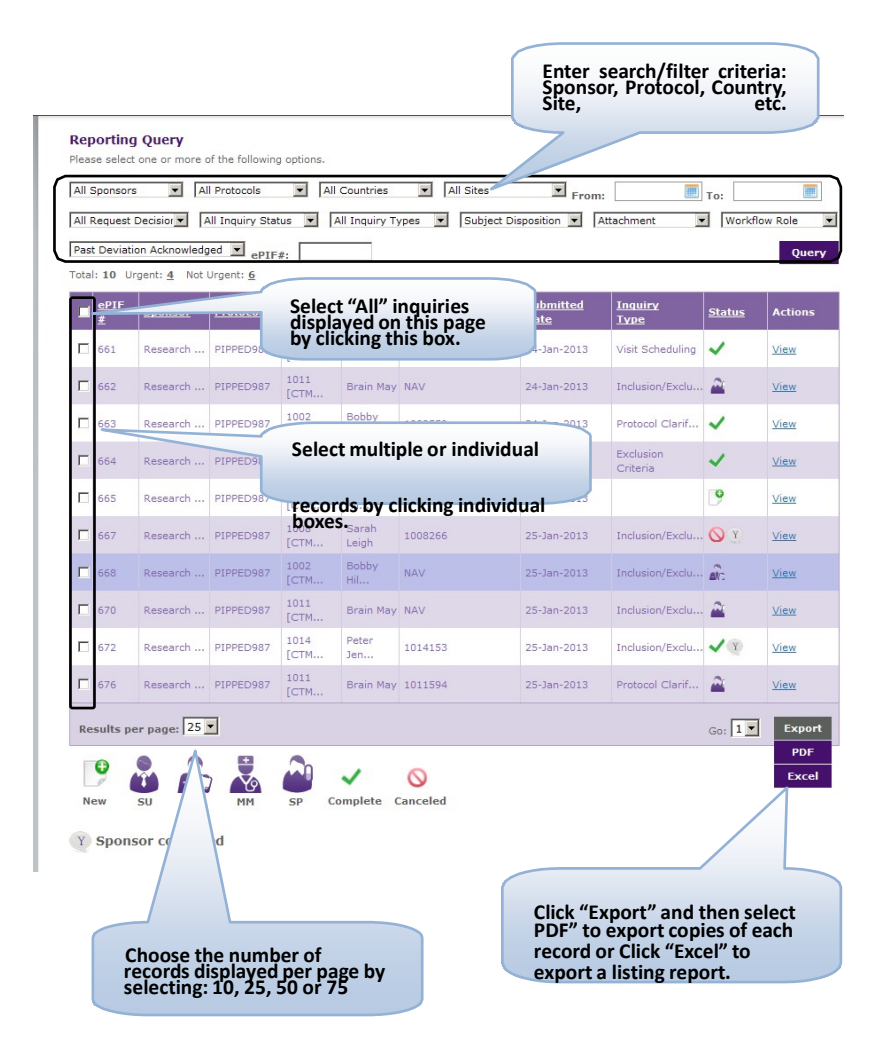

# **PPD**<sup>•</sup>

# View Details on Inquiry Page

ePIP

Users may view an inquiry by double clicking the inquiry row or clicking the **View** link. The system will then display the **View Details of Inquiry** page.

- The display includes all inquiry details to date.
- The page also displays any subsequent follow up requests and comments beneath the original submission data.
- If the inquiry status is Complete, below the inquiry submission information, details of the final resolution are displayed. If the inquiry status is Cancelled, the user name and the date and time of the cancellation is displayed.
- Users may export a PDF copy or select the Back button to return to the previous page.

# View Details Page – Open ePIF

### n Protocol Inquiry Reporting Resources [+] View Details Of Inquiry The Protocol Inquiry Platform is designed for a secure and easy way to submit and track your proto ePIF Information Richard Montgomery <rmontgomery@valcro1.com> Protocol #: EPIP123 ePIF #: 283 Sponsor: zVoid Site #: 1-162ZRKM PI: Richard Montgo Site Telephone 3366591500 Country: USA Site Fax: 3366591509 Study Coordinate Burt Banks Subject Status Screened Subject ID: 0001 Fax Non-digital File(s): Uploaded File(s): Urgency: Urgent Inquiry Type: Protocol Clarification Inquiry Description: Please provide more informatio 11:07 EDT 02 Oct 2011 [12:07 GMT-4 02 Oct 2011] Follow-up Request from PM: Tim X Cahill Comment: Please provide more info. 11:10 EDT 02 Oct 2011 [12:10 GMT-4 02 Oct 2011] Follow-up Request from SU: Richard Montgomery Response: Clarified. Please advise Export Back

# View Details Page – Completed ePIF

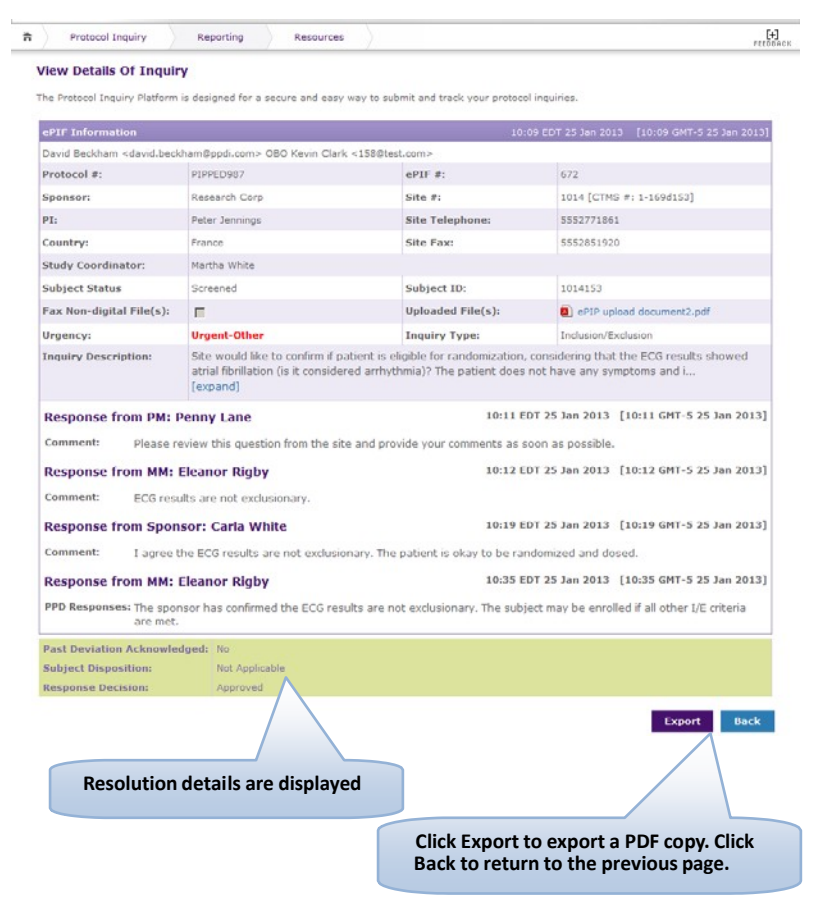

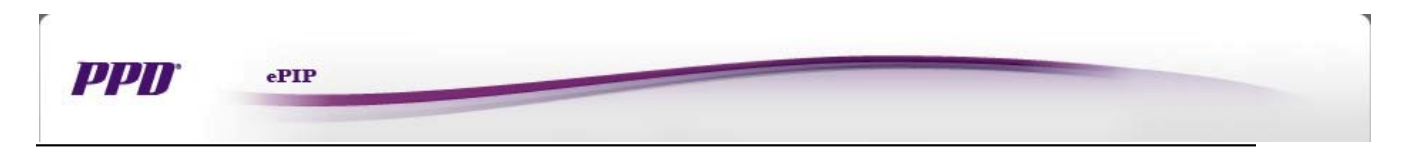

# FAQ

Users can click the **Resources**  $\rightarrow$  tab and choose **FAQ** from the menu or click the **Help** link in the footer to enter into the **FAQ** page. In the **FAQ** page, users can view the user manuals.

# FAQ Menu

| Resources         |   |
|-------------------|---|
| FAQ               |   |
| Training Material | s |

# Help Link

Home | Help | Support | Privacy Statement

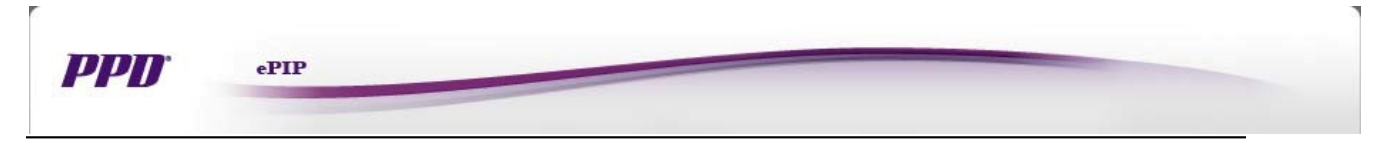

# **Training Materials**

Users are required to review and acknowledge any new training material before proceeding in the system. The Welcome to the Training Page displays upon successful log in and lists all required training material. Users may then click the Training Material Link. A new window opens displaying the training content. Users must click the box acknowledging they understand the document and/or have completed the training item. Finally users click the "Proceed to home Page" after all required training is completed. Users may refer back to the training material anytime through the **Resources** menu.

Users may click the **Resources** tab and then select **Training Materials** from the menu to access the **Training Materials** review page.

The Welcome to the Training Page displays all training items available to the user based on their user role.

# ePIP Training Materials Page

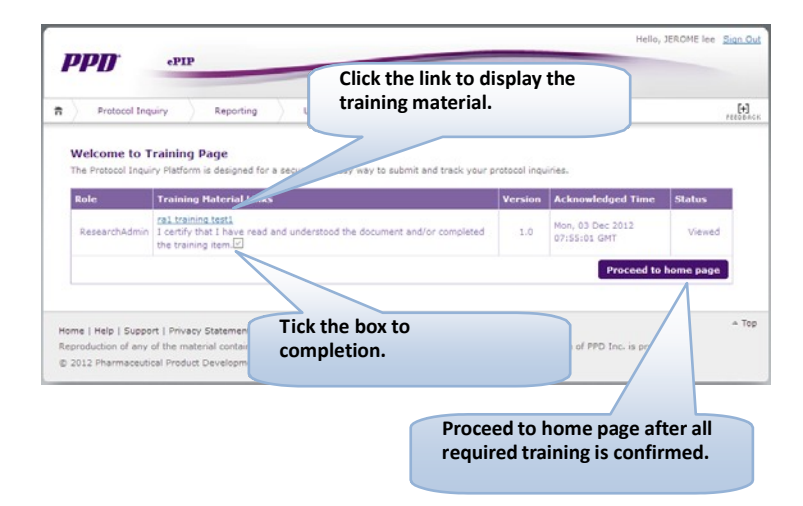

# **Training Materials Menu**

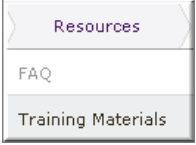

# ePIP Training Materials Review Page

| Protocol Ing   | uiry Reporting Resources |         |                       |           |
|----------------|--------------------------|---------|-----------------------|-----------|
| elcome to T    | raining Page             |         |                       |           |
| tole           | Training Material Links  | Version | Acknowledged Time     | Status    |
|                | pm training test 1       | 1.0     | 21:14 EDT 25 Oct 2012 | Viewed    |
|                | pm training test 2       | 2.0     | 21:14 EDT 25 Oct 2012 | Viewed    |
| ProjectManager | pm training test 3       | 3.0     | 02:45 EDT 09 Nov 2012 | Viewed    |
|                | pm training test 4       | 4.0     | 02:45 EDT 09 Nov 2012 | Viewed    |
|                | pm training test 4       | 4.0     | 02:45 EDT 09 Nov 2012 | Viewed    |
| MedicalMonitor | mm training test 1       | 1.0     | 21:14 EDT 25 Oct 2012 | Viewed    |
|                | mm training test 2       | 2.0     | 21:14 EDT 25 Oct 2012 | Viewed    |
|                | mm training test 3       | 3.0     | 02:20 EDT 06 Nov 2012 | Viewed    |
|                | mm training test 4       | 4.0     | 02:20 EDT 06 Nov 2012 | Viewed    |
|                | mm training test §       | 5.0     | 02:20 EDT 06 Nov 2012 | Viewed    |
|                |                          |         | Proceed to            | home page |
|                |                          |         |                       |           |

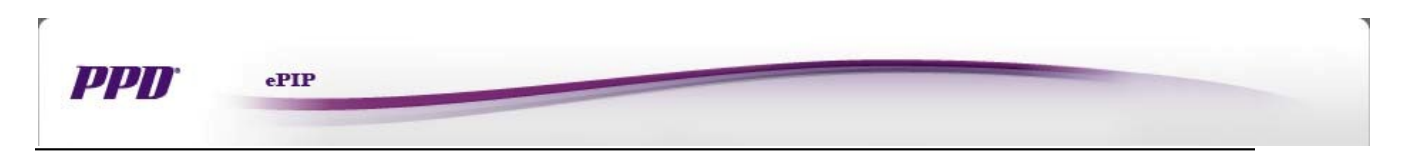

# **Session Time Out**

If the user remains inactive in the system, the user session will time out. Users may click the **login** link to return to the login page to sign in again.

# Session time out notification (session lost)

| Timeout.                                                          | × |
|-------------------------------------------------------------------|---|
| Your session will time out in 300 seconds.<br>Please login again. |   |

# Session time out notification (warning)

When there is less than 5 minutes left before the session times out the system will provide a pop up warning to notify the user. Click the **Cancel Session Time Out** button to reset the timeout.

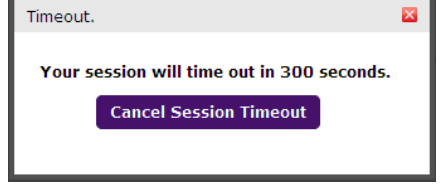